## Aanpassen van de contactlijst in een codeplug in de Hytera MD785

Zoals bekend is het DMR systeem niet ontworpen voor amateurgebruik, vandaar dat roepletters niet in beeld komen op je set.

Als je begint met DMR vraag je een ID aan op <u>ham-dmr.de</u> dit ID kun je in je set invoeren, zie het document <u>Invoerern van een codeplug en firmware in de Hytera</u> <u>MD78x</u> op de website <u>https://www.hamdigitaal.nl</u>. Dit nummer wordt in je uitzendingen meegezonden. De set van je tegenstation bevat een tabel met ID's als jouw ID daarin staat vertaalt de set dat naar je roepletters en naam.

Dit betekent dat je als er nieuwe ID's worden uitgegeven je je contactlijst moet uitbreiden als de roepletters op je schermpje wilt zien. De software biedt de mogelijkheid om contactlijsten te importeren, dat lijkt goed te werken maar dat is niet zo, in je digitale kanalen wordt de Tx Contact Name overschreven. Tot dat dit wel goed werkt moet je dus met de hand toevoegen.

Dat toevoegen kan als volgt: open het CPS programma op je pc en lees de gegevens uit je set. In de linker kolom open je de contactlijst:

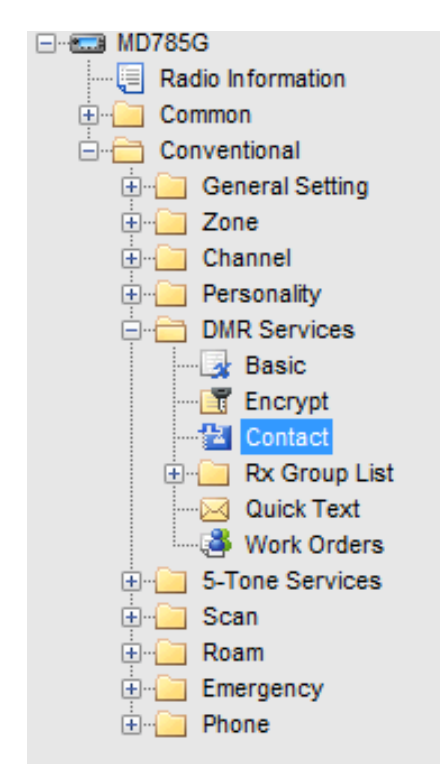

| No.          | Call Alias      | Call Type    | Call ID |   |
|--------------|-----------------|--------------|---------|---|
| 💑 397        | PA3AQI Herman   | Private Call | 2047039 |   |
| <u>å</u> 398 | PA3ASW Wim      | Private Call | 2046027 |   |
| <u>å</u> 399 | PA3BAS Bastiaan | Private Call | 2046030 |   |
| <u>4</u> 400 | PA3BHC Jan      | Private Call | 2047020 |   |
| <u> 4</u> 01 | PA3BKO Koen     | Private Call | 2046036 |   |
| <u>4</u> 402 | PA3BUE Chris    | Private Call | 2048016 |   |
| <u>६</u> 403 | PA3CNT Rob      | Private Call | 2041042 |   |
| <u>4</u> 404 | PA3CPI Peter    | Private Call | 2041021 |   |
| <u>4</u> 405 | PA3CQJ Rutger   | Private Call | 2041028 |   |
| <u>4</u> 406 | PA3DFN Philip   | Private Call | 2042003 |   |
| <u>4</u> 407 | PA3DLP Ernest   | Private Call | 2043013 |   |
| <u> 4</u> 08 | PA3DYA Ardo     | Private Call | 2044008 |   |
| <u> 4</u> 09 | PA3DYA.Ardo     | Private Call | 2044009 |   |
| <u> 4</u> 10 | PA3EHA Carel    | Private Call | 2041023 |   |
| 💑 411        | PA3EHA. Carel   | Private Call | 2041022 |   |
| 💑 412        | PA3EKE Rob      | Private Call | 2041007 |   |
| <u>६</u> 413 | PA3FUV Peter    | Private Call | 2047036 |   |
| 🐥 414        | PA3FZW Alex     | Private Call | 2048017 | - |

Er opent zich een lijst met contacten. Daarin gaan we de nieuwe ID invoeren

De lijst is alfabetisch gesorteerd, we kunnen op een willekeurige plaats invoegen, hier is gekozen om onder PA3CQJ in te voegen. Klik met de rechter muistoets op het nummer 406, er opent een menu, kies Insert voor invoegen:

|              | 1             |            |           |
|--------------|---------------|------------|-----------|
| <u>å</u> 404 | PA3CPI Peter  | Private Ca | I 2041021 |
| <u>å</u> 405 | PA3CQJ Rutger | Private Ca | I 2041028 |
| 💃 4°°        | DA3DEN Dhilin | Private Ca | I 2042003 |
| 💑 4          | Add           | Private Ca | I 2043013 |
| 💑 4 📃        | Insert        | Private Ca | I 2044008 |
| 💑 4          | Delete        | Private Ca | I 2044009 |
| <u> 4</u> 10 | PA3EHA Carel  | Private Ca | I 2041023 |
| & 411        | PA3EHA, Carel | Private Ca | I 2041022 |

er wordt een nieuwe regel ingevoegd:

| PA3CPI Peter  | Private Call                                                                                                    | 2041021                                                                                                    |
|---------------|----------------------------------------------------------------------------------------------------|----------------------------------------------------------------------------------------------------|
| PA3CQJ Rutger | Private Call                                                                                                    | 2041028                                                                                                    |
| Call 1        | Group Call                                                                                                    | 11                                                                                                    |
| PA3DFN Philip | Private Call                                                                                                    | 2042003                                                                                                    |
| PA3DLP Ernest | Private Call                                                                                                    | 2043013                                                                                                    |
| PA3DYA Ardo   | Private Call                                                                                                    | 2044008                                                                                                    |
| PA3DYA.Ardo   | Private Call                                                                                                    | 2044009                                                                                                    |
| PA3EHA Carel  | Private Call                                                                                                    | 2041023                                                                                                    |
| PA3EHA. Carel | Private Call                                                                                                    | 2041022                                                                                                    |
|               | PA3CPI Peter<br>PA3CQJ Rutger<br>Call 1<br>PA3DFN Philip<br>PA3DLP Ernest<br>PA3DYA.Ardo<br>PA3DYA.Ardo<br>PA3EHA Carel<br>PA3EHA. Carel | PA3CPI PeterPrivate CallPA3CQJ RutgerPrivate CallCall 1Group CallPA3DFN PhilipPrivate CallPA3DLP ErnestPrivate CallPA3DYAArdoPrivate CallPA3DYA.ArdoPrivate CallPA3EHA CarelPrivate CallPA3EHA. CarelPrivate Call |

| 4 PA3CPI Peter  | Private C                                                                                                    | all 2041021                                                                                                    |
|-----------------|----------------------------------------------------------------------------------------------------|----------------------------------------------------------------------------------------------------|
| 5 PA3CQJ Rutge  | er Private C                                                                                                  | all 2041028                                                                                                    |
| 6 Call 1        | Group Ca                                                                                                    | all 11                                                                                                    |
| 7 PA3DFN Philip | Private C                                                                                                    | all 2042003                                                                                                    |
| B PA3DLP Ernes  | t Private C                                                                                                   | all 2043013                                                                                                    |
| PA3DYAArdo      | Private C                                                                                                    | all 2044008                                                                                                    |
| ) PA3DYA.Ardo   | Private C                                                                                                    | all 2044009                                                                                                    |
| PA3EHA Carel    | Private C                                                                                                    | all 2041023                                                                                                    |
| 2 PA3EHA. Care  | Private C                                                                                                    | all 2041022                                                                                                    |
|                 | PA3CPI Peter PA3CQJ Rutge Call 1 PA3DFN Philip PA3DLP Ernes PA3DYA Ardo PA3DYA.Ardo PA3EHA Carel PA3EHA. Care | PA3CPI Peter   Private C     PA3CQJ Rutger   Private C     PA3CQJ Rutger   Private C     PA3CQJ Rutger   Private C     PA3DFN Philip   Private C     PA3DFN Philip   Private C     PA3DLP Ernest   Private C     PA3DYA Ardo   Private C     PA3DYA.Ardo   Private C     PA3EHA Carel   Private C     PA3EHA. Carel   Private C |

Dubbelklik op Call1 en voer de gewenste gegevens in

Omdat we een individuele amateur invoegen kiezen we voor Private Call:

| 💑 404        | PA3CPI Peter  | Private Call | 2041021 |
|--------------|---------------|--------------|---------|
| <u>å</u> 405 | PA3CQJ Rutger | Private Call | 2041028 |
| <b>40</b> 6  | PA3EKP Cor    | Group Call 🗸 | 11      |
| <u>å</u> 407 | PA3DFN Philip | Private Call | 2042003 |
| <u>å</u> 408 | PA3DLP Ernest | Group Call   | 2043013 |
| <u>å</u> 409 | PA3DYAArdo    | Alert Call   | 2044008 |
| <u> 4</u> 10 | PA3DYA.Ardo   | Private Call | 2044009 |
| 💑 411        | PA3EHA Carel  | Private Call | 2041023 |
| 💑 412        | PA3EHA. Carel | Private Call | 2041022 |

Als laatste voeren we het ID in, het ziet er dan zo uit.

| <u>å</u> 404 | PA3CPI Peter  | Private Call | 2041021 |
|--------------|---------------|--------------|---------|
| <u>4</u> 405 | PA3CQJ Rutger | Private Call | 2041028 |
| <u> 406</u>  | PA3EKP Cor    | Private Call | 2041049 |
| 💑 407        | PA3DFN Philip | Private Call | 2042003 |
| <u>å</u> 408 | PA3DLP Ernest | Private Call | 2043013 |
| 💑 409        | PA3DYA Ardo   | Private Call | 2044008 |
| 💑 410        | PA3DYA.Ardo   | Private Call | 2044009 |
| 💑 411        | PA3EHA Carel  | Private Call | 2041023 |
| 💑 412        | PA3EHA. Carel | Private Call | 2041022 |

Schrijf de file terug in je set, als Cor nu uitkomt zie je zijn Roepletters en naam.

Vergeet niet de codeplug op je PC op te slaan met een herkenbare naam bijvoorbeeld de datum.